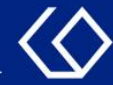

## HISinOne Veranstaltungsabmeldung

### mit dem Studienplaner

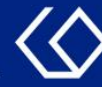

### Der Studienplaner

- Sie können im Studienplaner innerhalb der Rückgabefristen Veranstaltungen abmelden.

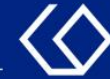

## Wo finde ich den Studienplaner?

- Auf der Startseite 'Quicklinks' → 'Studienplaner mit Modulplan'
- Oder 'Mein Studium' → 'Studienplaner mit Modulplan'

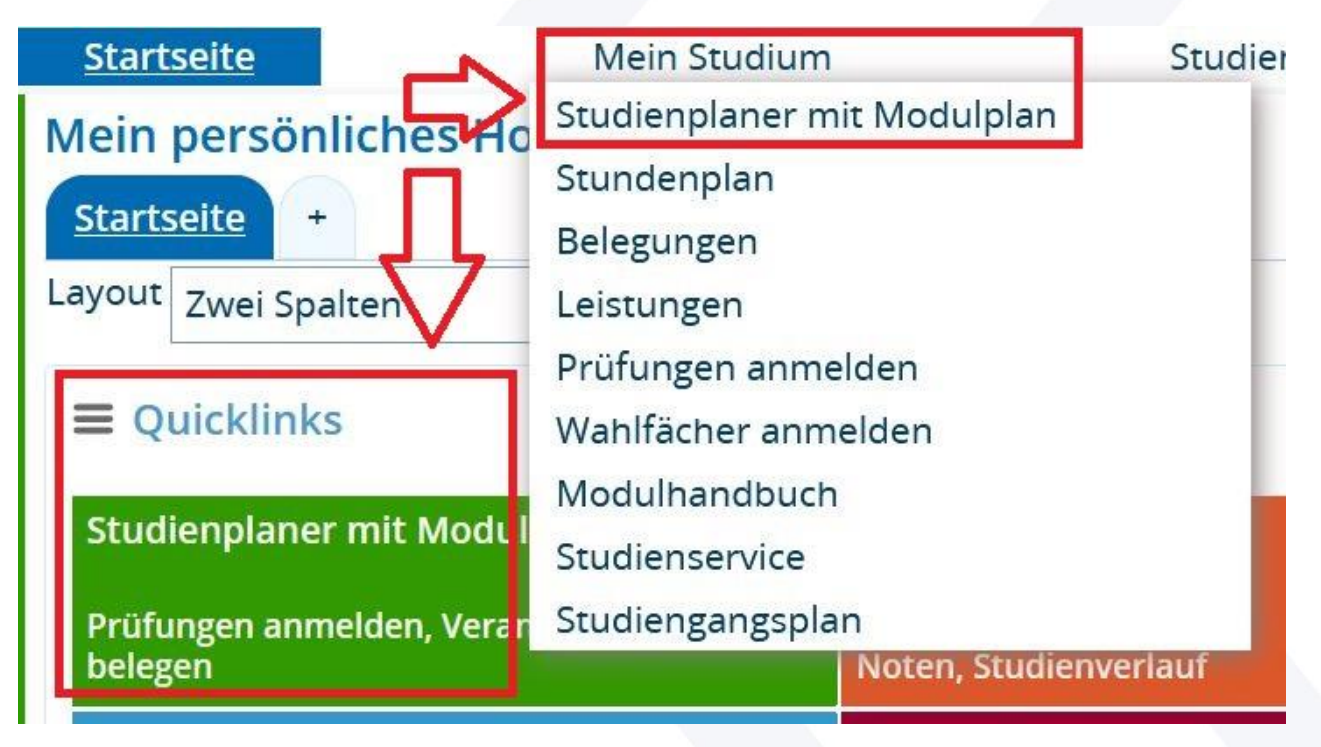

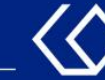

- Wenn Sie in mehreren Studiengängen eingeschrieben sind, bekommen Sie diese Studiengänge auf der darauffolgenden Seite angezeigt.
- Klicken Sie nun auf den Studiengang, f
  ür den Sie Veranstaltungen abmelden m
  öchten:

#### Studienplaner mit Modulplan

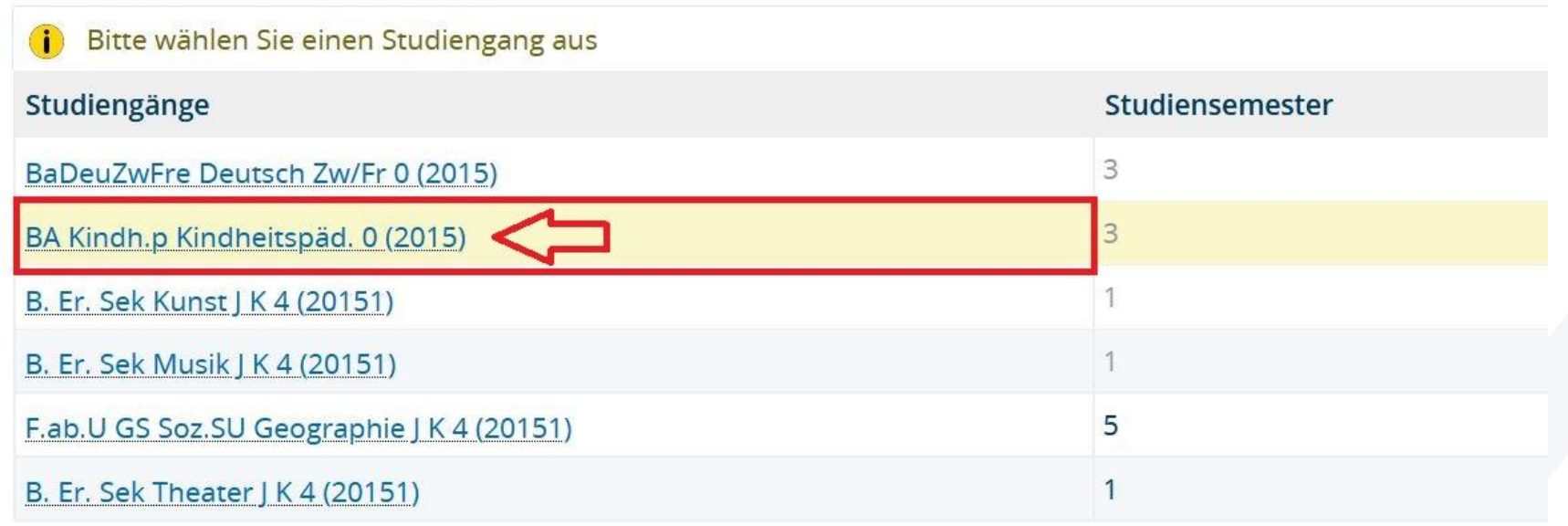

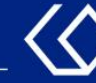

Sie gelangen zum Studienplaner:

- Name Ihres Studiengangs und Prüfungsordnungsversion 1.
- 2. Auswahl des Fachsemesters, für das Veranstaltungen und Prüfungen angezeigt werden sollen
- 3. Aktuell ausgewähltes Semester

| Studienplaner mit Modulplan BA Kindh.p Kindheitspäd. 0 (2015) 1                                                                                                    |   |                  |                                   |                                                    |
|----------------------------------------------------------------------------------------------------|---|------------------|-----------------------------------|----------------------------------------------------|
| Ⅲ Modulplan anzeigen → Anderen Studiengang auswählen 🗗 Druckansicht                                                                                                    |   |                  |                                   | i) <u>Hilfe</u>                                    |
| Studiensemester 1.  Termine Wintersemester 2021  Studiensemester 2021  Studiensemester 2 | 4 | Veranstaltungen: | <b>⊘Alle</b> ○Keine ○Nur geplante | Prüfungen: <b>ØAlle</b><br>OKeine<br>ONur geplante |
| In Prüfungsordnung suchen                                                                                                    |   |                  | 6 <b>1</b> Alle auf               | klappen <b>↑≣</b> Alle zuklappen                   |
| Struktur der Prüfungsordnung - 1. Studiensemester                                                                                                    |   |                  | Aktionen                          | Status                                             |
| – EKindheitspädagogik                                                                                                    |   |                  |                                   |                                                    |
|                                                                                                    |   |                  |                                   |                                                    |
| - 🛷 8800 - Gesamtkonto - 210,0 Credits                                                                                                    |   |                  |                                   |                                                    |
| + 🛊 1100 - Studieneingangsphase - Pflichtfach - 12,0 Credits                                                                                                    |   |                  |                                   |                                                    |
| 5 📕 🕂 1200 - Grund. d. ästh. Bildung - Pflichtfach - 6,0 Credits                                                                                                    |   |                  |                                   |                                                    |
| 🛨 🛊 1300 - Kindheit im Blick d. Päd Pflichtfach - 12,0 Credits                                                                                                    |   |                  |                                   |                                                    |
| • 🤣 8888 - Moduldurchschnitt - 0,0 Credits                                                                                                    |   |                  |                                   |                                                    |
| Ø 8900 - Zusatzkonto - 0,0 Credits                                                                                                    |   |                  |                                   |                                                    |
| QÜgÜK - globales Überlaufkonto                                                                                                    |   |                  |                                   |                                                    |
|                                                                                                    |   |                  |                                   | 5                                                  |

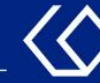

- 4. Veranstaltungen oder Prüfungen ausblenden/einblenden
- 5. Module aufklappen, um die Veranstaltungen und Prüfungen zu sehen
- 6. Alle Module, Modulteile, Veranstaltungen und Prüfungen aufklappen oder zuklappen

| Studienplaner mit Modulplan BA Kindh.p Kindheitspäd. 0 (2015) 1       |    |                |      |                                      |              |                                       |                |
|-----------------------------------------------------------------------|----|----------------|------|--------------------------------------|--------------|---------------------------------------|----------------|
| □ Modulplan anzeigen → Anderen Studiengang auswählen □ 🗗 Druckansicht |    |                |      |                                      |              | (                                     | ) <u>Hilfe</u> |
| Studiensemester 1. Vintersemester 2021 A<br>2 3                       | 4  | Veranstaltunge | n: Ø | <b>Alle</b><br>Keine<br>Nur geplante | Prüfunge     | en: <b>ØAlle</b><br>OKeine<br>ONur ge | eplante        |
| In Prüfungsordnung suchen                                             |    |                | 6    | <b>\$</b> ≣ Alle aufkla              | <u>appen</u> | <b>↑≣</b> Alle zukla                  | appen          |
| Struktur der Prüfungsordnung - 1. Studiensemester                     |    |                |      | Aktionen                             |              | Status                                |                |
| – EKindheitspädagogik                                                 |    |                |      |                                      |              |                                       |                |
|                                                                       |    |                |      |                                      |              |                                       |                |
| - 🤣 8800 - Gesamtkonto - 210,0 Credits                                |    |                |      |                                      |              |                                       |                |
| + 🛊 1100 - Studieneingangsphase - Pflichtfach - 12,0 Credits          |    |                |      |                                      |              |                                       |                |
| 5 - Flichtfach - 6,0 Credits                                          |    |                |      |                                      |              |                                       |                |
| 🛨 🛊 1300 - Kindheit im Blick d. Päd Pflichtfach - 12,0 Credits        |    |                |      |                                      |              |                                       |                |
| 🔍 📀 🤣 8888 - Moduldurchschnitt - 0,0 Credits                          |    |                |      |                                      |              |                                       |                |
| Ø 8900 - Zusatzkonto - 0,0 Credits     Ø                              |    |                |      |                                      |              |                                       |                |
| • A globales Überlaufkonto                                            |    |                |      |                                      |              |                                       |                |
| 29.06.2021 Campusmanagement PH Freibur                                | ra |                |      |                                      |              | 6                                     | j              |

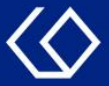

Klappen Sie nun mithilfe der ' + ' –Symbole den Strukturbaum soweit auf bis Sie zu der Veranstaltung gelangen, aus der Sie sich abmelden möchten. Sie können sich innerhalb der Rückgabefristen aus Veranstaltung abmelden, zu denen Sie angemeldet oder zugelassen sind.

| – 🗊 1230 - Einführung in die künstlerisch-ästhetische Gestaltung - Seminar - Pflichtfach - 1,5 Credits ( <u>1 von 2</u> )                                                                                                    | D Abmelden |                                                                                          |
|----------------------------------------------------------------------------------------------------|------------|------------------------------------------------------------------------------------------|
| <ul> <li>I. Parallelgruppe Einführung in die künstlerisch-ästhetische Gestaltung Dienstag, 26.10.2021 - 08.02.2022 von 08:00 bis 10:00 c.t. 14-täglich Dozent/-in: Martinetti, Theresa Bemerkung zum Termin ACHTUNG! Bei Belegung dieser Parallelgruppe bitte bei "Einführung in die Bewegungsförderung" Parallelgruppe 1 belegen! - online und asynchron über ILIAS -</li> </ul>                              |            | lhr aktueller Status:<br>angemeldet (Priorität 1)<br>Semester der Leistung:<br>WiSe 2021 |
| – 🛐 <u>1230 - Einführung in die künstlerisch-ästhetische Gestaltung</u> - Seminar - Pflichtfach - 1,5 Credits <u>(1 von 2</u> )                                                                                                    | D Abmelden |                                                                                          |
| <ul> <li>A. Parallelgruppe Einführung in die künstlerisch-ästhetische Gestaltung<br/>Dienstag, 26.10.2021 - 08.02.2022 von 08:00 bis 10:00 c.t. 14-täglich<br/>Dozent/-in: Martinetti, Theresa<br/>Bemerkung zum Termin<br/>ACHTUNG! Bei Belegung dieser Parallelgruppe bitte bei "Einführung in die Bewegungsförderung" Parallelgruppe 1<br/>belegen!</li> <li>- online und asynchron über ILIAS -</li> </ul> |            | Ihr aktueller Status:<br>zugelassen (Priorität 1)<br>Semester der Leistung:<br>WiSe 2021 |
|                                                                                                    |            |                                                                                          |

Campusmanagement PH Freiburg

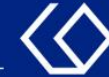

# Klicken Sie auf den 'Abmelden'-Button, um sich aus der Veranstaltung abzumelden.

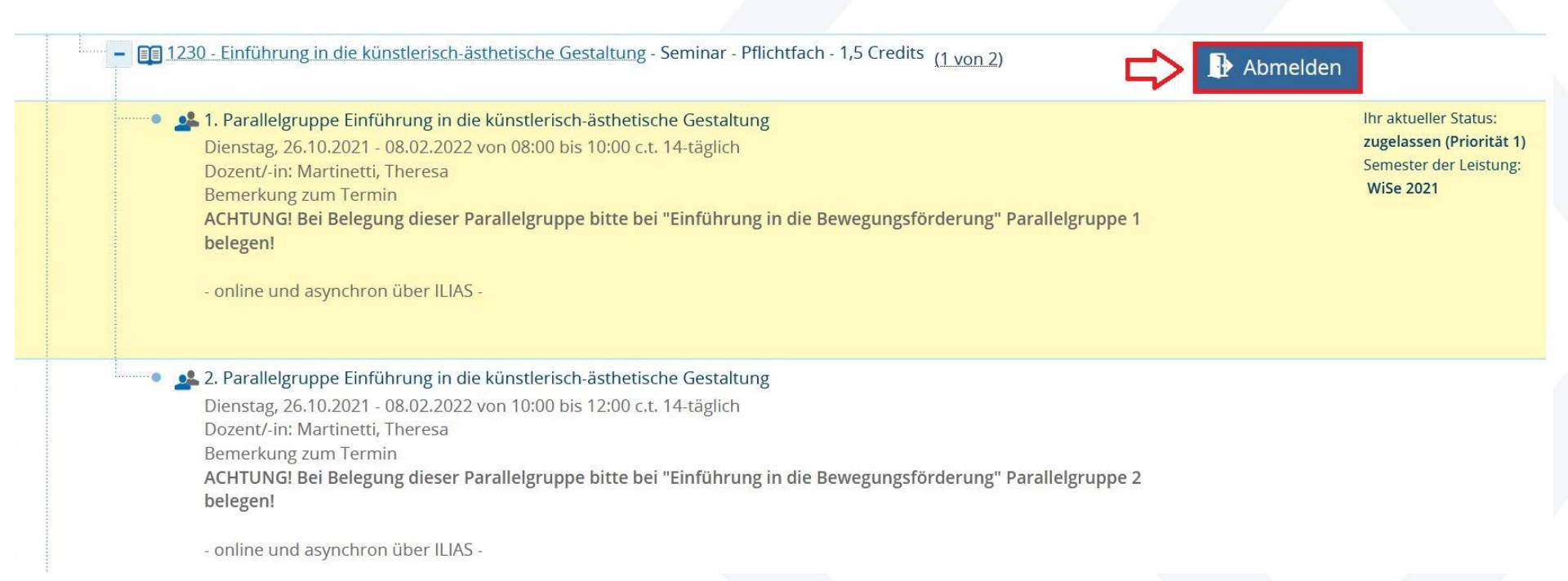

#### Campusmanagement PH Freiburg

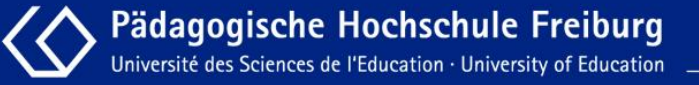

### Wählen Sie nun 'Abmelden' im Dropdown-Menü aus.

| Status                           | Aktionen      | Parallelgruppe    | Termine & Räume                                                                                                    |
|----------------------------------|---------------|-------------------|----------------------------------------------------------------------------------------------------|
| zugelassen<br>mit<br>Priorität 1 | Abmelden 🖌    | 1. Parallelgruppe | <ul> <li>Einführung in die künstlerisch-ästhetische Gestaltung</li> <li>Wintersemester 2021</li> <li>Dienstag, 26.10.2021 - 08.02.2022 von 08:00 bis 10:00 c.t. 14-täglich</li> <li>Dozent/-in: Martinetti, Theresa</li> <li>Bemerkung zum Termin</li> <li>ACHTUNG! Bei Belegung dieser Parallelgruppe bitte bei "Einführung in die Beweg<br/>"Parallelgruppe 1 belegen!</li> <li>online und asynchron über ILIAS -</li> </ul> |
| Nicht<br>belegt                  | Nicht beleg 🕶 | 2. Parallelgruppe | <ul> <li>Einführung in die künstlerisch-ästhetische Gestaltung</li> <li>Wintersemester 2021</li> <li>Dienstag, 26.10.2021 - 08.02.2022 von 10:00 bis 12:00 c.t. 14-täglich</li> <li>Dozent/-in: Martinetti, Theresa</li> <li>Bemerkung zum Termin</li> <li>ACHTUNG! Bei Belegung dieser Parallelgruppe bitte bei "Einführung in die Beweg<br/>" Parallelgruppe 2 belegen!</li> </ul>                                           |

### Klicken Sie anschließend unten links auf 'Jetzt ändern'.

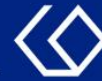

## Sie erhalten eine Bestätigung, dass die Veranstaltung nun nicht mehr belegt ist.

| Status       | Parallelgruppe    | Termine & Räume                                                                                                    |
|--------------|-------------------|----------------------------------------------------------------------------------------------------|
| Nicht belegt | 1. Parallelgruppe | <ul> <li>Einführung in die künstlerisch-ästhetische Gestaltung</li> <li>Wintersemester 2021</li> <li>Dienstag, 26.10.2021 - 08.02.2022 von 08:00 bis 10:00 c.t. 14-täglich</li> <li>▲ Dozent/-in: Martinetti, Theresa</li> <li>Bemerkung zum Termin ACHTUNG! Bei Belegung dieser Parallelgruppe bitte bei "Einführung in die Bewegungsförderung"<br/>Parallelgruppe 1 belegen!</li> <li>online und asynchron über ILIAS -</li> </ul> |
| Nicht belegt | 2. Parallelgruppe | <ul> <li>Einführung in die künstlerisch-ästhetische Gestaltung</li> <li>Wintersemester 2021</li> <li>Dienstag, 26.10.2021 - 08.02.2022 von 10:00 bis 12:00 c.t. 14-täglich</li> <li>Dozent/-in: Martinetti, Theresa</li> <li>Bemerkung zum Termin ACHTUNG! Bei Belegung dieser Parallelgruppe bitte bei "Einführung in die Bewegungsförderung"</li> </ul>                                                                            |

# Wenn Sie unten auf 'Zurück zur Übersicht' klicken, gelangen Sie zur ursprünglichen Seite zurück.

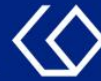

In der Übersicht ist der Status Ihrer Belegung nun verschwunden und Sie sehen wieder den 'Belegen'-Button. Sie sind für die Veranstaltung nun abgemeldet und können Sie ggf. innerhalb der Belegungsfristen erneut belegen.

| - 🛱 1230 | ) - Einführung in die künstlerisch-ästhetische Gestaltung                                                                                                    |
|----------|----------------------------------------------------------------------------------------------------|
| - 🗊      | 1230 - Einführung in die künstlerisch-ästhetische Gestaltung - Seminar - Pflichtfach - 1,5 Credits ( <u>1 von 2</u> )                                                                                                    |
| •        | <ul> <li>1. Parallelgruppe Einführung in die künstlerisch-ästhetische Gestaltung Dienstag, 26.10.2021 - 08.02.2022 von 08:00 bis 10:00 c.t. 14-täglich Dozent/-in: Martinetti, Theresa Bemerkung zum Termin ACHTUNG! Bei Belegung dieser Parallelgruppe bitte bei "Einführung in die Bewegungsförderung " Parallelgruppe 1 belegen!</li> <li>- online und asynchron über ILIAS -</li> </ul>                            |
| •        | <ul> <li>2. Parallelgruppe Einführung in die künstlerisch-ästhetische Gestaltung</li> <li>Dienstag, 26.10.2021 - 08.02.2022 von 10:00 bis 12:00 c.t. 14-täglich</li> <li>Dozent/-in: Martinetti, Theresa</li> <li>Bemerkung zum Termin ACHTUNG! Bei Belegung dieser Parallelgruppe bitte bei "Einführung in die Bewegungsförderung " Parallelgruppe 2 belegen!</li> <li>- online und asynchron über ILIAS -</li> </ul> |

Campusmanagement PH Freiburg

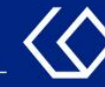

## Noch Fragen?

- Schauen Sie zunächst auf unserem <u>HISinOne-Wiki</u>, ob Ihre Fragen dort geklärt werden können.
- Auf dem <u>HISinOne-Wiki</u> finden Sie zahlreiche Informationen und Anleitungen rund um das Campusmanagementsystem HISinOne.
- Sollten Sie darüber hinausgehende Fragen zum Thema Veranstaltungs- und Prüfungsmanagement über HISinOne haben, wenden Sie sich bitte per E-Mail an: <u>belegverfahren@ph-freiburg.de</u>